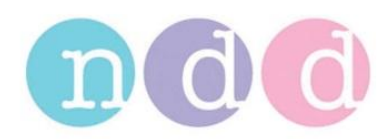

# **Using Printers with EasyOne Pro**

# 1 Scope

This document describes several options regarding printers that can be used with EasyOne Pro. Some printer models can be used with the pre-installed drivers; some other printers require download and installation of a printer driver.

# 2 Using a Network printer with PCL 5

Many network printers can be used with PCL 5 (Printer Command Language Version 5); PCL5 is supported by almost all network printers from HP. This chapter describes how to use a network printer using the generic PCL5 driver.

#### 2.1 Set PCL5 Printer as Default

From the Main Menu: Select Utilities / Configuration / Printer. Select **HP Universal Printing PCL5** from the list and confirm with **OK**.

## 2.2 First Printout

Select the test you want to print from the test History and press **Print**.

|            | Protocol   | Test Type       | Date -            | Comment |
|------------|------------|-----------------|-------------------|---------|
| <u>C</u> : | Base Test  | DLCO            | 1/27/2010 9:39 PM |         |
| D:         | Base Test  | DLCO            | 1/25/2010 9:52 PM |         |
| D.         | Base Test  | DLCO            | 1/22/2018 5:44 PM |         |
| 2          | Base Test  | FVC (ex only)   | 4/21/2009 6:43 PM |         |
| 6          | Pre / Post | FVL Tidal       | 4/21/2009 6:37 PM |         |
| D.         | Base Test  | DLCO            | 4/21/2009 6:20 PM |         |
| hal.       | Base Test  | SVC             | 4/21/2009 5:49 PM |         |
| ۵.         | Pre / Post | FVL Tidal       | 6/5/2008 2:53 PM  |         |
| Ð          | Base Test  | FVL Tidal       | 5/5/2007 2:14 PM  |         |
| 2          | Base Test  | FVC (ex only)   | 5/5/2006 2:29 PM  |         |
| book       | Base Test  | MVV             | 5/5/2006 2:22 PM  |         |
| hale.      | Base Test  | SVC             | 5/5/2006 2:20 PM  |         |
| Ð          | Base Test  | FVL Tidal       | 3/5/2008 2:09 PM  |         |
| ¢          | iew Test   | A Print Preview | Print             | Tread   |
|            |            |                 | $\sim$            |         |

The printer window is shown. Click on it to bring it to the foreground.

| Protocol                                                                                                    | Test Type<br>DLCO                                                                                                    | Date<br>1/27/2010 | - Com<br>9:39 PM               | ament                       |                       |
|----------------------------------------------------------------------------------------------------|----------------------------------------------------------------------------------------------------|-------------------|--------------------------------|-----------------------------|-----------------------|
| Printing<br>Printing<br>Printi | Printing<br>Printing<br>Print of Angestin<br>Carat<br>Pre / Po<br>Base Te<br>Base Te<br>Base Te<br>Base Te<br>Base Te |                   | iReportforced<br>Marit Incons. | Niter Menatori              |                       |
|                                                                                                    | <b>(6)</b> vir + 5.02                                                                                                 |                   |                                | Vedichis printer converting | nters and Paues Molan |
| ViewTest                                                                                                    | Print Prev                                                                                                    | iow 🖨 Prin        | - <u>M</u> 1                   | Trend                       | Putients              |

Click on Search for Network Printers...

| HP Universal Printing PCL 5                                                                                                    |                                                  | ? 🛛 |
|----------------------------------------------------------------------------------------------------|--------------------------------------------------|-----|
| Preparing to print nddReportForced<br>Select the HP printer you want to use.                                                                                          |                                                  |     |
| Printers:<br>Concernity Used Printers<br>Concernity Used Printers<br>Concernity Used Printers Address<br>Concernity Used Print Shares<br>Concernity Used Print Shares | Printer Information:                             |     |
|                                                                                                    | Check Status                                     |     |
| <u>Setting</u>                                                                                                    | Add this printer to my Printers and Faxes folder |     |

Select the printer, wait a moment, and then click **OK**.

| HP Universal Printing                                                                                |         |                      |        |
|----------------------------------------------------------------------------------------------------|---------|----------------------|--------|
| Search for Network Printers (3)<br>Select the HP printer you want to use.                            |         |                      |        |
| Printers:                                                                                            |         | Printer Information: |        |
| Device Description                                                                                   |         |                      |        |
| HP Color Laser Net 2840 (151804)<br>HP Color Laser Net CP3505 [18EAC1]<br>hp Laser Jet 4250 [2208F9] |         |                      |        |
|                                                                                                    | Refresh |                      |        |
|                                                                                                    |         |                      |        |
| <b>(p</b> )                                                                                          |         | ок                   | Cancel |

Click on **Print** to print a test page. The printer will be pre-selected for further printouts.

## 3 Using a pre-installed USB printer

The pre-installed printers can be connected to an EasyOne Pro device by a USB cable without driver installation. For a list of pre-installed printer drivers refer to Application Note "Recommended Printers for EasyOne Pro".

The default printer can be selected in Utilities / Configuration / Printer from the list.

# 4 Installing a Printer Driver (USB connection)

This section describes how to install a driver for a printer which is connected by a USB cable to EasyOne Pro. The available printer drivers for EasyOne Pro can be found in the Application Note "Recommended Printers for EasyOne Pro".

#### 4.1 Preparation

- Download the printer driver from: <u>http://www.ndd.ch/index/downloads-software</u>
- Save the driver zip file on the memory stick.
- Disconnect all printers from EasyOne Pro.
- Connect the USB stick with the driver zip file to the EasyOne Pro.

#### 4.2 Update Procedure

• Select Utilities / Advanced / Enter Password: EOPTM (if required) / Update Software / Select driver zip file from memory stick and click Open.

• Click Yes to confirm:

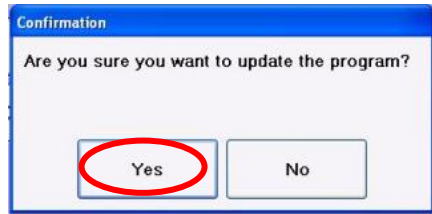

• Wait until the following dialog is shown:

| Printer Driver Installation                                                      |
|----------------------------------------------------------------------------------|
| Please switch on and connect your printer to the<br>EasyOne Pro. Then select OK. |
| ОК                                                                               |

- Connect the printer by a USB cable to the EasyOne Pro and turn it on (if you have not already done so). Wait until the printer is ready. Then click OK.
- The printer driver will be installed... please wait.
- If there are dialogs shown like the following confirm them with the "Continue Anyway" button:

|   | The software you are installing has not passed Windows Logo<br>testing to verify its compatibility with Windows XP. ( <u>Tell me why</u><br>this testing is important.)<br>Continuing your installation of this software may impair |  |  |  |  |  |  |
|---|----------------------------------------------------------------------------------------------------|--|--|--|--|--|--|
|   | either immediately or in the future. Microsoft strongly<br>recommends that you stop this installation now and<br>contact the software vendor for software that has<br>passed Windows Logo testing.                                  |  |  |  |  |  |  |
| 1 | Continue Anyway STOP Installation                                                                                                    |  |  |  |  |  |  |

- Click **OK** when the update is finished.
- Wait until the EasyWarePro software has restarted.
- If desired, select the new printer as default: Go to Utilities / Configuration / Printer and then select it from the list.

# 5 Print Driver(s) not available

If you would like to connect a USB printer and you cannot find a driver available for download from the ndd website <u>http://www.ndd.ch/index/downloads-software</u>, please ask your ndd dealer for a specific driver. It is important that you provide the exact printer model name. We cannot guarantee that the printer driver will work together with the EasyOne Pro as we cannot test each printer. Please let us know when you have successfully installed the new printer driver.